# Stappenplan

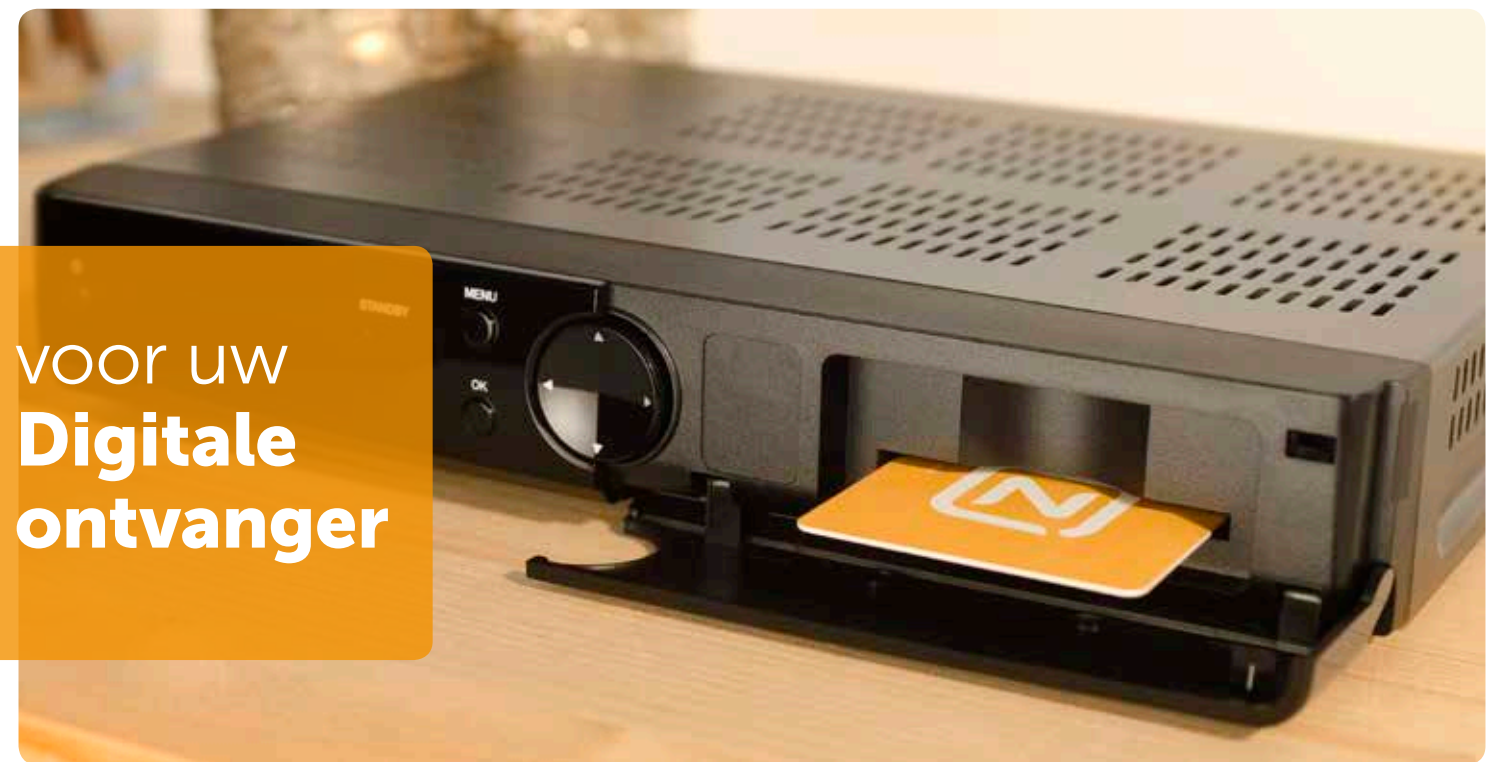

Heeft u een los kastje voor digitale televisie? Zoek dan hieronder uw merk en model en volg de stappen. Het model staat in de meeste gevallen onderop uw kastje op een witte sticker.

## Cisco 8455DVB en Cisco 8485DVB

- druk op de **Menu-knop** van uw Cisco afstandsbediening
- selecteer Instellingen
- selecteer Systeem en druk op OK
- selecteer Zenders opnieuw zoeken en druk op OK
- selecteer **Ja** en druk op **OK**
- wijzig de frequentie naar **474.000** en
- het netwerknummer naar **5555**
- druk op **OK**
- wacht tot uw ontvanger alle zenders heeft gevonden en druk op **OK.** Dit kan tot 30 minuten duren.

## Humax 5100c, Humax 5200c, Humax 5300c en Humax 5400c

- druk op de **Menu-knop** van uw Humax afstandsbediening
- selecteer Instellingen en druk op OK
- selecteer Installatie en druk op OK
- selecteer Zenderzoeken en druk op OK
- wijzig de frequentie naar **474.00** en het netwerk-ID naar **5555**
- selecteer **Zoeken** en druk op **OK**
- wacht tot uw ontvanger alle zenders heeft gevonden en druk op **OK.** Dit kan tot 30 minuten duren.

## Samsung C7140, Homecast Montana, Humax IR-FOX C en alle overige ontvangers

- druk op de **Menu-knop** van de afstandsbediening van uw ontvanger
- selecteer Installatie, Zender of Systeem en druk op OK
- selecteer Installeren, Zenders zoeken of Netwerk installatie en druk op OK\*
- wijzig de frequentie naar 474.00 en het netwerk-ID naar 5555\*\*
- druk op **OK**
- wacht tot uw ontvanger alle zenders heeft gevonden en druk op **OK.** Dit kan tot 30 minuten duren.

\* Kunt u deze optie niet vinden? Kies dan voor **Automatisch zoeken,** Netwerk scannen of Kanalen installatie

\*\* Vraagt uw ontvanger om drie nullen? Gebruik dan frequentie 474.000

Staat uw ontvanger er niet tussen of wilt u een uitgebreider stappenplan inclusief afbeeldingen? Ga dan naar: **www.ziggo.nl/zenderszoeken** 

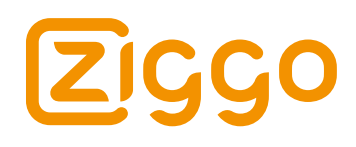

# Stappenplan

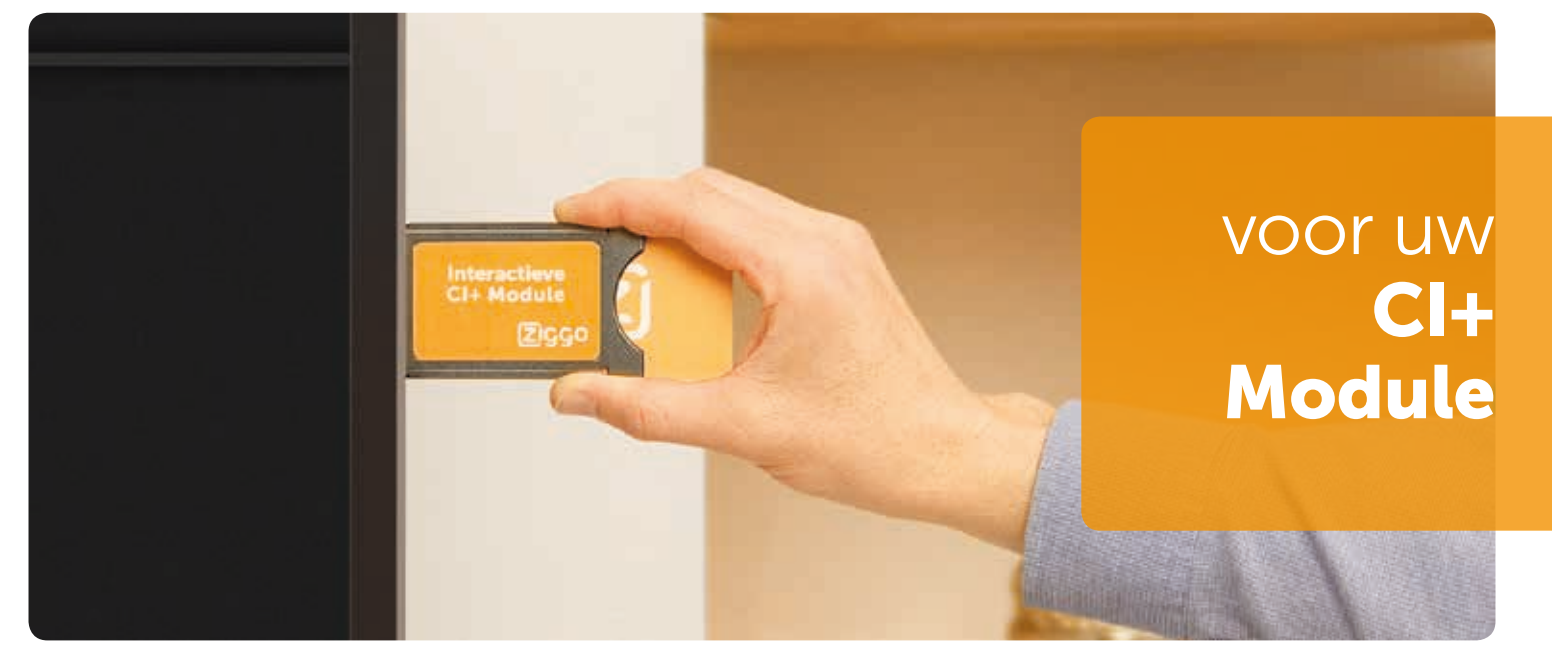

Heeft u een kaartje in uw TV? Zoek dan hieronder het merk van uw TV en volg de stappen. Het model staat op de achterkant van uw TV op een sticker.

#### Philips

- druk op de Home-knop van uw afstandsbediening
- selecteer Setup of Configuratie en druk op OK
- selecteer Zenders zoeken en druk op OK
- selecteer Zenders opnieuw inst. of Start en druk op OK
- selecteer Nederland en druk op OK
- selecteer Kabel (DVB-C) en druk op OK
- selecteer Ziggo en druk op OK
- selecteer Start en druk op OK
- wijzig de frequentie naar **474.00** en het netwerk-ID naar **05555**
- wacht tot uw TV alle zenders heeft gevonden en druk op **OK.** Dit kan tot 30 minuten duren.

### Sony

- druk op de Menu-knop van uw afstandsbediening
- druk op de Home-knop van uw afstandsbediening
- selecteer Instellingen
- selecteer Digitaal Set-up of Kanaal installatie en druk op OK
- selecteer Digitale autom. Afstemming of Digitaal Set-up\* en druk op OK
- selecteer Ja of OK en druk op OK
- selecteer **Kabel** en druk op **OK**
- selecteer Ziggo en druk op OK
- wijzig de frequentie naar **474.000** en het netwerk-ID naar **05555**
- selecteer Start en druk op OK
- wacht tot uw TV alle zenders heeft gevonden en druk op **OK.** Dit kan tot 30 minuten duren.

### Samsung

- druk op de Menu-knop van uw afstandsbediening
- selecteer Zenders of Kanaal en druk op OK
- selecteer Automatisch afstemmen en druk op OK
- selecteer **Start** en druk op **OK**
- ga omlaag naar Netwerk en druk op OK
- wijzig de frequentie naar **474.000** en het netwerk-ID naar **5555**
- selecteer Sluiten of Opslaan en druk op OK
- selecteer Scannen en druk op OK
- selecteer Sluiten en druk OK. Dit kan tot 30 minuten duren.

\* Bij sommige modellen kiest u hierna eerst voor Digitaal afstemming en drukt u op OK

Staat het merk van uw televisie er niet tussen of wilt u een uitgebreider stappenplan inclusief afbeeldingen? Ga dan naar: **www.ziggo.nl/zenderszoeken** 

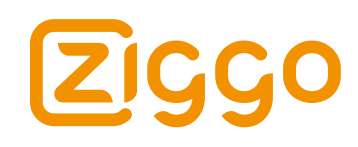